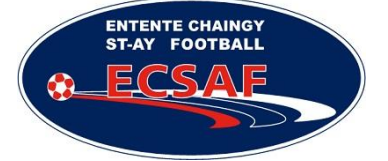

**LES NOUVELLES LICENCES !** 

# DOCUMENT RECAPITULATIF POUR VOUS AIDER A VOUS INSCRIRE

Auteur : JMJ

Date : 04/07/2017

Version : v1.0

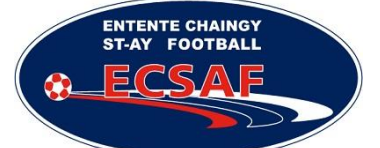

La FFF vous a envoyé un mail pour renouveler votre licence.

Dans les 24h vous devriez le recevoir.

## 1 RECEPTION DU MESSAGE

Bien vérifier votre boite mail et surtout les courriers indésirables (SPAM)

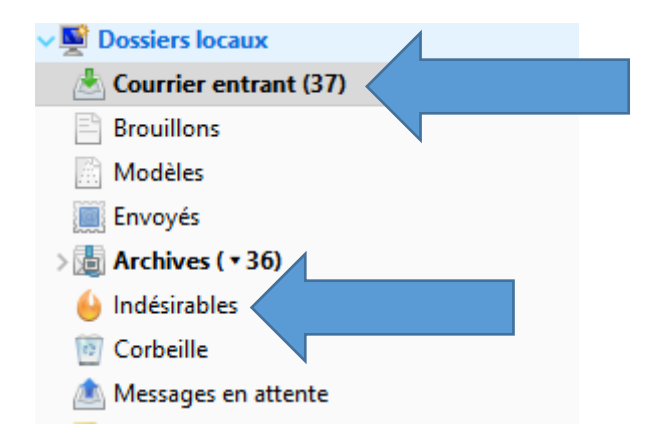

Voici l'intitulé du mail :

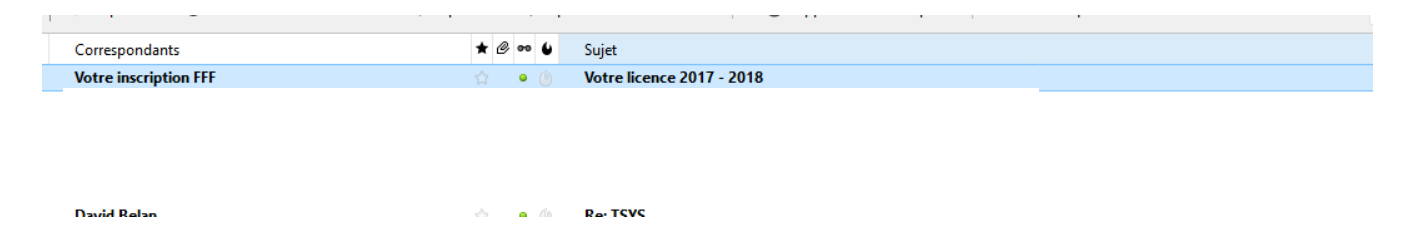

Si vous n'avez pas reçu ce mail, envoyez immédiatement un mail à cette adresse en précisant bien votre NOM/Prénom : <u>553261@lcfoot.fr</u>

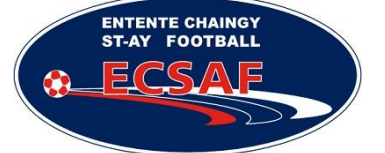

Le mail :

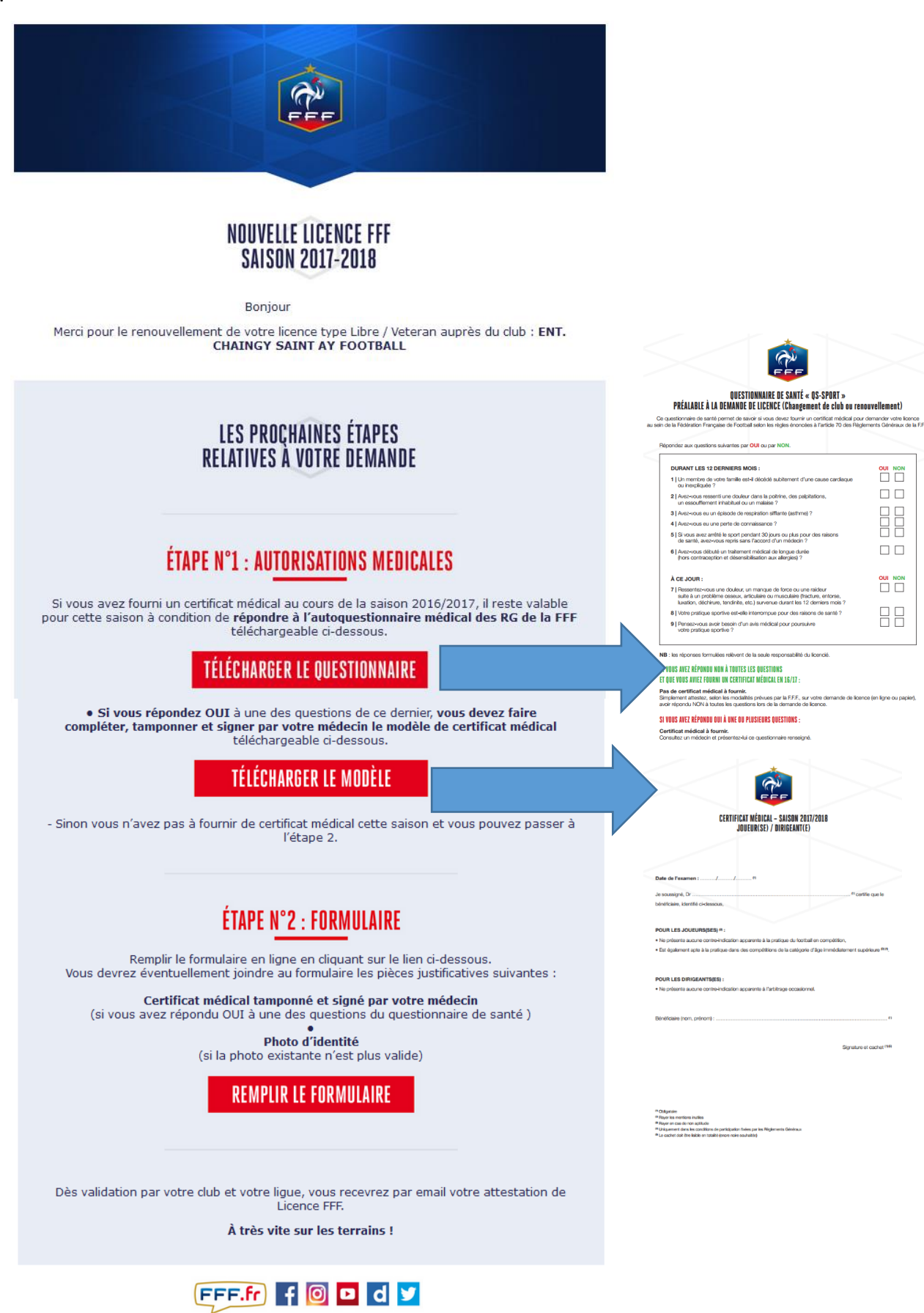

### 2 ETAPE N°1 – AUTORISATIONS MEDICALES

Grande nouveauté, si vous étiez déjà licencié du club ou d'un autre club dans la saison précédente, et uniquement dans ce cas, vous allez peut être pouvoir éviter la visite médicale !

Pour le savoir, suivez la procédure ci-dessous :

#### **TELECHARGER LE QUESTIONNAIRE :**

ENTENTE CHAINGY ST-AY FOOTBALL

FCSA

A télécharger uniquement et à visualiser sur votre écran ! Pas besoin de l'imprimer

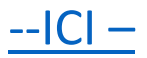

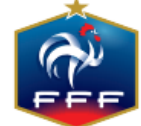

### QUESTIONNAIRE DE SANTÉ « QS-SPORT » PRÉALABLE À LA DEMANDE DE LICENCE (Changement de club ou renouvellement)

Ce questionnaire de santé permet de savoir si vous devez fournir un certificat médical pour demander votre licence au sein de la Fédération Française de Football selon les règles énoncées à l'article 70 des Règlements Généraux de la F.F.

Répondez aux questions suivantes par OUI ou par NON.

| DURANT LES 12 DERNIERS MOIS :                                                                                                    | OUI NON |
|----------------------------------------------------------------------------------------------------|---------|
| 1   Un membre de votre famille est-il décédé subitement d'une cause cardiaque<br>ou inexpliquée ?                                                                                                    |         |
| 2   Avez-vous ressenti une douleur dans la poitrine, des palpitations,<br>un essoufflement inhabituel ou un malaise ?                                                                                                    |         |
| 3   Avez-vous eu un épisode de respiration sifflante (asthme) ?                                                                                                    |         |
| 4   Avez-vous eu une perte de connaissance ?                                                                                                    |         |
| 5   Si vous avez arrêté le sport pendant 30 jours ou plus pour des raisons<br>de santé, avez-vous repris sans l'accord d'un médecin ?                                                                                          |         |
| 6   Avez-vous débuté un traitement médical de longue durée<br>(hors contraception et désensibilisation aux allergies) ?                                                                                                    |         |
| À CE JOUR :                                                                                                    | OUI NON |
| 7   Ressentez-vous une douleur, un manque de force ou une raideur<br>suite à un problème osseux, articulaire ou musculaire (fracture, entorse,<br>luxation, déchirure, tendinite, etc.) survenue durant les 12 derniers mois ? |         |
| 8   Votre pratique sportive est-elle interrompue pour des raisons de santé ?                                                                                                    |         |
| 9   Pensez-vous avoir besoin d'un avis médical pour poursuivre<br>votre pratique sportive ?                                                                                                    |         |
|                                                                                                    |         |

NB : les réponses formulées relèvent de la seule responsabilité du licencié.

#### SI VOUS AVEZ RÉPONDU NON À TOUTES LES QUESTIONS Et que vous aviez fourni un certificat médical en 16/17 :

#### Pas de certificat médical à fournir.

Simplement attestez, selon les modalités prévues par la F.F.F., sur votre demande de licence (en ligne ou papier), avoir répondu NON à toutes les questions lors de la demande de licence.

#### SI VOUS AVEZ RÉPONDU OUI À UNE OU PLUSIEURS QUESTIONS :

#### Certificat médical à fournir.

Consultez un médecin et présentez-lui ce questionnaire renseigné.

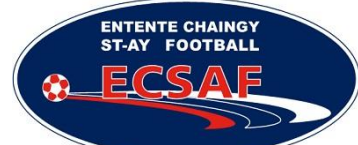

C'est un auto questionnaire, c'est-à-dire que devant votre écran, vous lisez les questions et vous y répondez oralement.

Si une de vos réponses est **OUI**, alors vous devrez TELECHARGER LE MODELE :

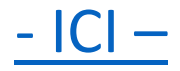

Et le faire remplir par votre médecin traitant.

Dans le cas contraire, vous n'avez pas à aller voir le médecin.

Si une des réponses est OUI, votre médecin devra donc remplir ce document :

|                                     | CERTIFICAT<br>JOUE           | MÉDICAL – SAISON<br>UR(SE) / DIRIGEAN | 1 2017/2018<br>NT(E)                                  |
|-------------------------------------|------------------------------|---------------------------------------|-------------------------------------------------------|
|                                     |                              |                                       |                                                       |
|                                     |                              |                                       |                                                       |
| Date de l'exame                     | n :///                       | . (1)                                 |                                                       |
| Je soussigné, Dr                    |                              |                                       | (1) certifie que le                                   |
| bénéficiaire, ident                 | fié ci-dessous,              |                                       |                                                       |
| POUR LES JOU                        | EURS(SES) 🕫 :                |                                       |                                                       |
| Ne présente au                      | cune contre-indication appa  | rente à la pratique du f              | football en compétition,                              |
| <ul> <li>Est également a</li> </ul> | pte à la pratique dans des d | compétitions de la caté               | égorie d'âge immédiatement supérieure <sup>αι κ</sup> |
| POUR LES DIRI                       | GEANTS(ES) :                 |                                       |                                                       |
| <ul> <li>Ne présente au</li> </ul>  | cune contre-indication appa  | rente à l'arbitrage occa              | asionnel.                                             |
|                                     |                              |                                       |                                                       |

<sup>(1)</sup> Obligatoire

- Rayer les mentions inutiles Rayer en cas de non aptitude
- <sup>19</sup> Uniquement dans les conditions de participation fixées par les Règlements Généraux <sup>19</sup> Le cachet doit être lisible en totalité (encre noire souhaitée)

## 3 REMPLIR LE FORMULAIRE

TENTE CHAINGY

ECSA

FOOTBALL

ST-AY

Une fois la partie médicale faite, vous devrez remplir le formulaire en cliquant sur

**REMPLIR LE FORMULAIRE** 

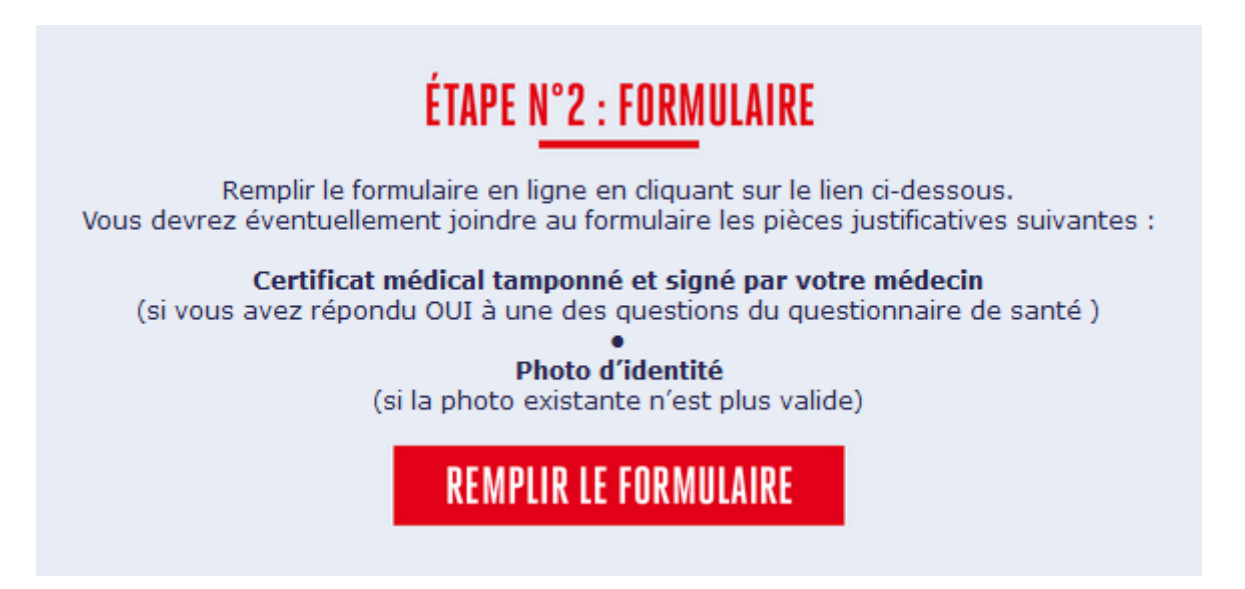

Comme vous le voyez, il est possible que la photo soit à renouveler, cela sera indiquée plus tard pendant l'inscription.

Vous aurez donc cette page :

Remplissez toutes les infos

| CL<br>CL<br>CL<br>CL | EMANDE DE LICEN<br>ATURE :<br>UB :<br>'PE DE LICENCE :<br>ITÉGORIE : | CE EN LIGNE - SAISON 2017 -<br>Renouvellement<br>ENT. CHAINGY SAINT AY FOC<br>Libre<br>Senior | 2018<br>DTBALL      |        |
|----------------------|----------------------------------------------------------------------|-----------------------------------------------------------------------------------------------|---------------------|--------|
|                      | CE PIÈCES<br>JUSTIFICATIVES                                          | SIGNATURE<br>ÉLECTRONIQUE                                                                     |                     |        |
| CIVILITE             |                                                                      |                                                                                               |                     |        |
| Genre*               | • Masculin                                                           | <b>Féminin</b>                                                                                |                     |        |
| Nom*                 |                                                                      |                                                                                               | Prénom*             |        |
| Né(e) le*            |                                                                      |                                                                                               | Ville de naissance* |        |
| Nationalité*         | OFR UE                                                               | • ETR                                                                                         | Pays de naissance*  | France |

| ADRESSE                                         |                                                                                                    |                                                                                                    |                                                                                                    |
|-------------------------------------------------|----------------------------------------------------------------------------------------------------|----------------------------------------------------------------------------------------------------|----------------------------------------------------------------------------------------------------|
| Pays de résidence*                              | France                                                                                                    |                                                                                                    |                                                                                                    |
| Complément (1)                                  |                                                                                                    |                                                                                                    |                                                                                                    |
| Voie - rue (1)*                                 |                                                                                                    |                                                                                                    |                                                                                                    |
| Lieu-dit (1)                                    |                                                                                                    |                                                                                                    |                                                                                                    |
| Code postal*                                    | 45380                                                                                                    | Ville*                                                                                                    | CHAINGY 🗸                                                                                                    |
| CONTACT                                         |                                                                                                    |                                                                                                    |                                                                                                    |
| Téléphone domicile                              |                                                                                                    |                                                                                                    |                                                                                                    |
| Mobile personnel*                               |                                                                                                    |                                                                                                    |                                                                                                    |
| Email principal (1)*                            |                                                                                                    |                                                                                                    |                                                                                                    |
|                                                 | (1) Je fournis (ou mon représentant légal) une adress<br>celles prévues par le règlement disciplinaire de la FFI<br>connaissance de mes éventuelles sanctions disciplina | e et une adresse électronique auxquelles me :<br>è ainsi qu'un lien pour activer mon espace per<br>iires. | seront envoyées des communications officielles notamment<br>sonnel sécurisé (Mon espace FFF) afin de prendre |
| AUTORISATIONS                                   | ;                                                                                                    |                                                                                                    |                                                                                                    |
| Le demandeur est susce<br>Si vous ne le souhait | eptible de recevoir par courrier des offres<br>tez pas, cochez cette case                                                                                                | commerciales de la FFF et de ses j                                                                        | partenaires.                                                                                                 |
|                                                 |                                                                                                    | ÉTAPE SUIVANTE                                                                                            |                                                                                                    |

ENTENTE CHAINGY ST-AY FOOTBALL

ECSAF

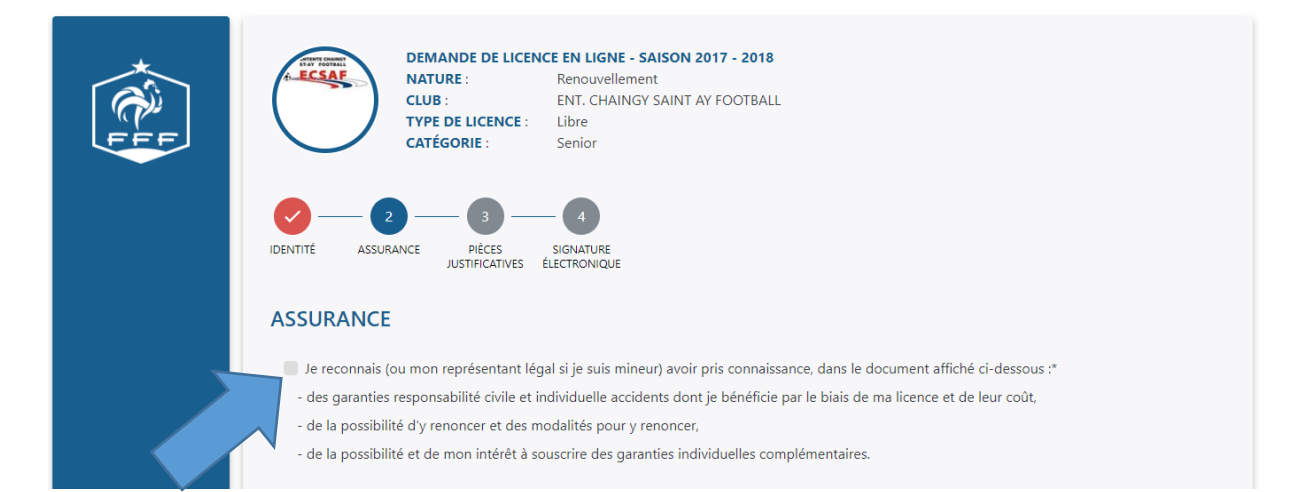

| sélectionnés /// Educateurs, Entraîneurs, Moniteu<br>(1) Les assurés ne bénéficiant pas d'un récime de (                                                                                                    | urs /// Licenciés ayant 16 o<br>Sécurité Sociale verront leurs                                                                                                    | ou 17 ans salariés ou en appr<br>remboursements imités au s                                                                                                    | entissage<br>vontant du licket modérateur el/r                                                                                                    | Durée d'indemnisat<br>au  au montant du forfail iournalier                                                                                                    | tion : 365 jours maximum                                                                                                    |
|----------------------------------------------------------------------------------------------------|----------------------------------------------------------------------------------------------------|----------------------------------------------------------------------------------------------------|----------------------------------------------------------------------------------------------------|----------------------------------------------------------------------------------------------------|----------------------------------------------------------------------------------------------------|
| (1) El sasence de siguiation expresse contrare de<br>l'assuré par un pacte civil de solidanté, à détair<br>(3) Le braime sera appliqué en fisiant abstraction<br>imputable à l'accident garanti sera prise en<br>En revannel, de lor qu'un assuré a déjà été<br>égal à la difference entre le capital tid au thre<br>2 CYC 192008. | e l'assuré, le capital décès es<br>ut aux héritiers légaux, à défi<br>du taux d'invalidité éventuel<br>n compte. Pour l'application<br>à indemnisé par la M.D.S. et<br>du taux d'invalidité majoré et | tt versé au conjoint non divon<br>aut au Fonds National de Soli<br>lement préexistant dès lors q<br>o de cette disposition cette<br>qu'il fait l'objet d'une majorati<br>le capital déjà versé au titre d | -è, non séparé de corps par juge<br>darité et d'Actions Mutualistes,<br>ue cette invalidité préexistante n<br>majoration du taux est substit<br>on de son taux d'in validité déjà a<br>lu taux d'invalidité préexistant. | e and notation o notacional presentation e auximitante nes ou à na<br>l'est pas la consèquence d'un accident pris en charge p<br>uée au taux dans le barême annexé survisé<br>thribué, soit en cas d'outents successifs, soit en cas d'<br>la audio hie distinistes an eue de décèu a tra euclident | lhe, à défaut au concubin notoire ou au partenair<br>ar la M.D.S. Seule la majoration du taux d'Inva<br>laggravation de son état, le capital dù par la M.D. |
| EXCLUSIONS : * La pratique protessionne     Les accidents occasionnés par guerre                                                                                                    | e civile ou étrangère, insur                                                                                                    | rection, émeute, complot, n                                                                                                    | ont le fait volontaire de l'assul<br>nouvement populaire auxquels                                                                                                    | re ou du benenciaire en cas de deces • Les suicides<br>s l'adhérent a pris une part active • Les accidents (<br>surs à la data d'adhérica de l'accuré • Les accidents (                                                                                                    | qui résultent de la participation de l'adhérent :                                                                                                    |
| stupéfiants par l'assuré · Les accident                                                                                                    | s résultant des effets direct                                                                                                    | ts ou indirects d'explosion,                                                                                                    | d'irradiation, de dégagement o                                                                                                    | de chaleur provenant de la transmutation de noyaux                                                                                                    | d'atome ou de la radioactivité.                                                                                                    |
| 4/ ASSISTANCE RAPATRIEMENT : (Accord or                                                                                                    | ollectif n° 980A03 - garan                                                                                                    | ties souscrites par la Mute                                                                                                    | elle des Sportifs auprès de N                                                                                                    | futuaide Assistance) /// Les prestations garar                                                                                                    | ties en cas d'accident ou de maladie graves                                                                                                    |
| protection sociale, à concurrence de 5 335,72 € (fra                                                                                                    | nchise de 15,24 Euros par d                                                                                                    | ossier). • Organisation et pri                                                                                                    | se en charge du retour prématur                                                                                                    | é de l'assuré en déplacement à l'étranger dans le cadre                                                                                                    | des activités garanties en cas de décès en Fran                                                                                                    |
| conjoint (ou concubin), d'un ascendant au premier d<br>mer, lac et rivière, sur terre, en montagne En cas                                                                                                    | legré ou descendant au pren<br>d'accident : Téléphone (                                                                                                    | nier degré. • Rapatriement,<br>01.45.16.65.70 / Fax (                                                                                                    | transport du corps en cas de dé<br>1.45.16.63.92 Attentior                                                                                                    | cés et prise en charge des frais de cercueil à hauteur d<br>1 : aucune prestation d'assistance ne pourra être pris                                                                                                    | e 457,35 €. → Frais de recherche et/ou de seco<br>se en charge sans l'accord préalable de MUTL                                                              |
|                                                                                                    | 3/ RECLA                                                                                                    | MATIONS · En cas                                                                                                    | de réclamation l'assuré r                                                                                                    | neut s'adresser au Service Réclamations                                                                                                    |                                                                                                    |
| <b>2</b> 01.53.04.86.30                                                                                                    | # 01.53.04.86.10 -                                                                                                    | Reclamations@grp                                                                                                    | nds.com - 🖾 Group                                                                                                    | e MDS - Service Réclamations - 2/4 rue Lou                                                                                                    | is David - 75782 Paris Cedex 16                                                                                                    |
|                                                                                                    | ODTIONS COMPLET                                                                                                    |                                                                                                    | T FOOT CENTRE VAL DE                                                                                                    | LOIPE (limite d'âge d'adhésien : 75 ans)                                                                                                    |                                                                                                    |
| Soucieuse de la protection des licenciés et conscien                                                                                                    | te du devoir d'information qu                                                                                                    | e la loi fait peser sur elle, la L                                                                                                    | igue Centre-Val de Loire de Foo                                                                                                    | tball a souscrit auprès de la Mutuelle des Sportifs un cor                                                                                                    | strat de prévoyance « SPORTMUT FOOT » qui p                                                                                                    |
| de bénéficier, au-delà du régime de base attaché à l                                                                                                    | la licence, de garanties comp                                                                                                    | lémentaires (Invalidité Perma                                                                                                    | nente, Décès, Indemnités Journ                                                                                                    | alières). Le licencié désireux de souscrire une garantie                                                                                                    | optionnelle devra remplir le formulaire de sousc                                                                                                    |
| telechargeable sur le site internet de la Ligue et le le                                                                                                    | anoyer a la moroecce de                                                                                                    | 3 3FORTIP3 (214 TUP LOUR                                                                                                    | L (à compter du d <sup>ere</sup> jour.                                                                                                    | Cotisation annuelle Joueur.                                                                                                    | Cotisation annuelle Arbitres                                                                                                    |
| Exemples d'options                                                                                                    | Décès                                                                                                    | Invalidité                                                                                                    | pendant au plus 1095 jours)                                                                                                    | Educateur Fédéral, Moniteur & Entraîneur                                                                                                    | Dirigeante non pratiquante                                                                                                    |
| (*) Econole sécenée aux mineux                                                                                                    |                                                                                                    | 30 500 € (*)                                                                                                    |                                                                                                    | 3€TTC                                                                                                    |                                                                                                    |
| agés de moins de 12 ans                                                                                                    | 15 250 € (**)                                                                                                    | 30 500 € (**)                                                                                                    |                                                                                                    | 5 € TTC                                                                                                    | 5 € TTC                                                                                                    |
| (**) Saula farmula paurant étra                                                                                                    | 45 750 €                                                                                                    | 91 500 €                                                                                                    |                                                                                                    | 14 € TTC                                                                                                    | 14 € TTC                                                                                                    |
| (**) Seule formule pouvant etre<br>souscrite par les personnes âcées                                                                                                    | 45750€                                                                                                    | 91 500 €                                                                                                    | 22 € / Jour                                                                                                    | 56 € TTC                                                                                                    | 23 € TTC                                                                                                    |
| de plus de 65 ans                                                                                                    | 76 250 €                                                                                                    | 152 500 €                                                                                                    | 39 € / Jour                                                                                                    | 81 € TTC                                                                                                    | 43 € TTC                                                                                                    |
|                                                                                                    |                                                                                                    |                                                                                                    | 31 € / Jour                                                                                                    | 51 € TTC                                                                                                    | 17 € TTC                                                                                                    |
|                                                                                                    |                                                                                                    |                                                                                                    |                                                                                                    |                                                                                                    |                                                                                                    |
|                                                                                                    |                                                                                                    |                                                                                                    |                                                                                                    |                                                                                                    |                                                                                                    |
|                                                                                                    |                                                                                                    |                                                                                                    | À lire en entier                                                                                                    |                                                                                                    |                                                                                                    |
| TÉLÉCHARGER LE DOCUMENT.                                                                                                    | ASSURANCE                                                                                                    |                                                                                                    | À lire en entier                                                                                                    |                                                                                                    |                                                                                                    |
| TÉLÉCHARGER LE DOCUMENT                                                                                                    | ASSURANCE                                                                                                    |                                                                                                    | À lire en entier                                                                                                    |                                                                                                    |                                                                                                    |
| TÉLÉCHARGER LE DOCUMENT /                                                                                                    | ASSURANCE                                                                                                    |                                                                                                    | À lire en entier                                                                                                    |                                                                                                    |                                                                                                    |
| TÉLÉCHARGER LE DOCUMENT /                                                                                                    | ASSURANCE                                                                                                    |                                                                                                    | À lire en entier                                                                                                    |                                                                                                    |                                                                                                    |
| TÉLÉCHARGER LE DOCUMENT                                                                                                    | ASSURANCE                                                                                                    |                                                                                                    | À lire en entier                                                                                                    |                                                                                                    |                                                                                                    |
| TÉLÉCHARGER LE DOCUMENT                                                                                                    | ASSURANCE                                                                                                    | essous :*                                                                                                    | À lire en entier                                                                                                    |                                                                                                    |                                                                                                    |
| TÉLÉCHARGER LE DOCUMENT                                                                                                    | ASSURANCE                                                                                                    | essous :*                                                                                                    | À lire en entier                                                                                                    |                                                                                                    |                                                                                                    |
| TÉLÉCHARGER LE DOCUMENT .<br>Cocher obligatoirement l'une des co                                                                                                    | ASSURANCE                                                                                                    | essous :*                                                                                                    | À lire en entier                                                                                                    | noi-même les formalités d'adh                                                                                                    | iésion auntès d                                                                                                    |
| TÉLÉCHARGER LE DOCUMENT<br>Cocher obligatoirement l'une des c<br>Je décide de souscrire aux gara                                                                                                    | ASSURANCE<br>deux cases ci-de                                                                                                    | essous :*<br>entaires et je m'                                                                                                    | À lire en entier                                                                                                    | noi-même les formalités d'adh                                                                                                    | ésion auprès g e eu                                                                                                    |
| <b>TÉLÉCHARGER LE DOCUMENT</b><br>Cocher obligatoirement l'une des o<br>Je décide de souscrire aux gara                                                                                                    | ASSURANCE<br>deux cases ci-de<br>nties compléme                                                                                                    | essous :*<br>entaires et je m'                                                                                                    | À lire en entier<br>engage à établir n<br>Qu                                                                                                    | noi-même les formalités d'adh                                                                                                    | iésion auprès q eur                                                                                                    |
| TÉLÉCHARGER LE DOCUMENT<br>Cocher obligatoirement l'une des o<br>Je décide de souscrire aux gara                                                                                                    | ASSURANCE<br>deux cases ci-de<br>nties compléme                                                                                                    | essous :*<br>entaires et je m'                                                                                                    | À lire en entier<br>engage à établir n<br>Ou                                                                                                    | noi-même les formalités d'adh                                                                                                    | iésion auprès d                                                                                                    |
| TÉLÉCHARGER LE DOCUMENT<br>Cocher obligatoirement l'une des c<br>Je décide de souscrire aux gara                                                                                                    | ASSURANCE<br>deux cases ci-de<br>nties compléme                                                                                                    | essous :*<br>entaires et je m'<br>molémentaires (                                                                                                    | À lire en entier<br>engage à établir n<br>Ou                                                                                                    | noi-même les formalités d'adh                                                                                                    | ésion auprès o eur                                                                                                    |
| TÉLÉCHARGER LE DOCUMENT<br>Cocher obligatoirement l'une des o<br>Je décide de souscrire aux gara<br>Je décide de ne pas souscrire a                                                                                                    | ASSURANCE<br>deux cases ci-de<br>inties compléme<br>ux garanties con                                                                                                    | essous :*<br>entaires et je m'<br>                                                                                                    | À lire en entier<br>engage à établir r<br>Ou<br>qui me sont propo                                                                                                    | noi-même les formalités d'adh                                                                                                    | ésion auprès o eur                                                                                                    |
| TÉLÉCHARGER LE DOCUMENT         Cocher obligatoirement l'une des o         Je décide de souscrire aux gara         Je décide de ne pas souscrire aux                                                                                                    | ASSURANCE<br>deux cases ci-de<br>inties compléme<br>ux garanties cor                                                                                                    | essous :*<br>entaires et je m'<br><br>mplémentaires d                                                                                                    | À lire en entier<br>engage à établir n<br>Ou<br>qui me sont propo                                                                                                    | noi-même les formalités d'adh                                                                                                    | ésion auprès e eur                                                                                                    |
| TÉLÉCHARGER LE DOCUMENT         Cocher obligatoirement l'une des o         Je décide de souscrire aux gara         Je décide de ne pas souscrire au                                                                                                    | ASSURANCE<br>deux cases ci-de<br>inties compléme<br>ux garanties cor                                                                                                    | essous :*<br>entaires et je m'<br>mplémentaires d                                                                                                    | À lire en entier<br>engage à établir n<br>Ou<br>qui me sont propo                                                                                                    | noi-même les formalités d'adh                                                                                                    | iésion auprès q eur                                                                                                    |
| TÉLÉCHARGER LE DOCUMENT         Cocher obligatoirement l'une des ou         Je décide de souscrire aux gara         Je décide de ne pas souscrire aux                                                                                                    | ASSURANCE<br>deux cases ci-de<br>inties compléme<br>ux garanties cou                                                                                                    | essous :*<br>entaires et je m'<br>mplémentaires o                                                                                                    | À lire en entier<br>engage à établir r<br>Ou<br>qui me sont propo                                                                                                    | noi-même les formalités d'adh                                                                                                    | iésion auprès e eur                                                                                                    |
| ÉLÉCHARGER LE DOCUMENT<br>her obligatoirement l'une des d<br>le décide de souscrire aux gara<br>le décide de ne pas souscrire a                                                                                                    | ASSURANCE<br>deux cases ci-de<br>inties compléme<br>ux garanties cor                                                                                                    | essous :*<br>entaires et je m'<br>mplémentaires (<br>ÉTADE DDÉCI                                                                                                    | À lire en entier<br>engage à établir r<br>Ou<br>qui me sont propo                                                                                                    | noi-même les formalités d'adh                                                                                                    | ésion auprès o eur.                                                                                                    |
| ÉLÉCHARGER LE DOCUMENT<br>her obligatoirement l'une des a<br>le décide de souscrire aux gara<br>le décide de ne pas souscrire a                                                                                                    | ASSURANCE<br>deux cases ci-de<br>inties compléme<br>ux garanties con                                                                                                    | essous :*<br>entaires et je m'<br>mplémentaires d<br>ÉTAPE PRÉCE                                                                                                    | À lire en entier<br>engage à établir n<br>Ou<br>qui me sont propo                                                                                                    | noi-même les formalités d'adh                                                                                                    | ésion auprès e eur                                                                                                    |

Il faut lire en entier le document sur les assurances. Tirez la barre vertical jusqu'en bas.

Ensuite cliquer sur la case à cocher ICI

ENTENTE CHAINGY ST-AY FOOTBALL

FCSA

| ASSURANCE<br>Je reconnais (ou mon représentant légal si je suis mineur) avoir pris connaissance, dans le document affiché ci-dessous : Ce champ est requis<br>Je reconnais (ou mon représentant légal si je suis mineur) avoir pris connaissance, dans le document affiché ci-dessous :*<br>- des garanties responsabilité civile et individuelle accidents dont je bénéficie par le biais de ma licence et de leur coût,<br>- de la possibilité d'y renoncer et des modalités pour y renoncer,<br>- de la possibilité et de mon intérêt à souscrire des garanties individuelles complémentaires. |
|----------------------------------------------------------------------------------------------------|
| uom Dommeges meleries cursecurs o vov vovic per smare riviciper smare<br>- Dommeges inmalérels non consécul/s 1500 000 € par année d'assurance 1500 € par sinistre<br>- Dommeges inmalérels non consécul/s 1500 € par année d'assurance 1500 € par sinistre<br>- t                                                                                                    |
| Cocher obligatoirement l'une des deux cases ci-dessous : Ce champ est requis                                                                                                    |
| Cocher obligatoirement l'une des deux cases ci-dessous :*                                                                                                    |
| Je décide de souscrire aux garanties complémentaires et je m'engage à établir moi-même les formalités d'adhésion auprès de l'assureur.                                                                                                    |
| Je décide de ne pas souscrire aux garanties complémentaires qui me sont proposées.      ÉTAPE PRÉCÉDENTE ÉTAPE SUIVANTE                                                                                                    |

Ce ne sont pas des assurances obligatoires, elles sont facultatives, vous devez choisir ici

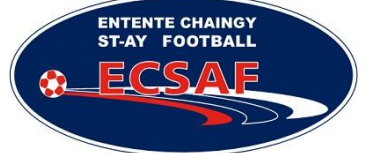

## 4 COMMENT SCANNER VOTRE PHOTO

Si votre photo doit être actualisée, vous devez la scanner et l'envoyer.

Si vous n'avez pas de photo, prenez le temps d'en faire une avec votre appareil photo, fond blanc avec un bon éclairage et zoomée sur le visage, sens vertical, couleur, taille maximale 5Mo.

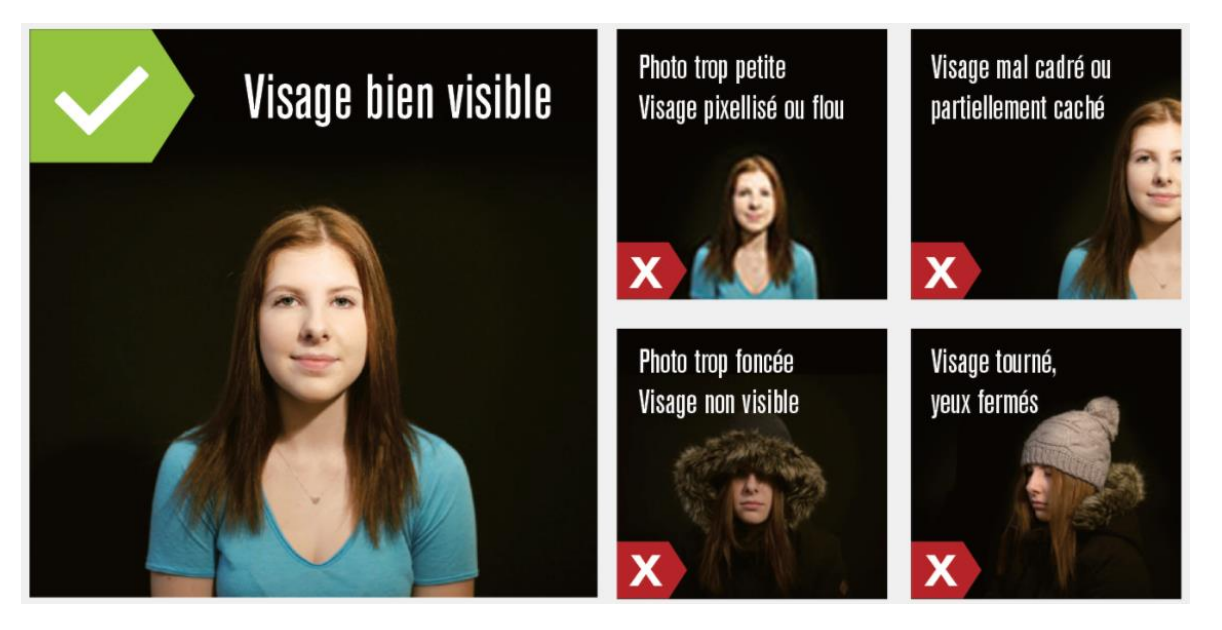

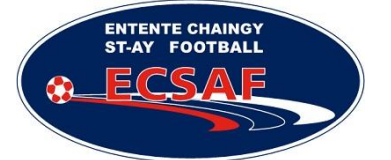

## Normes des photographies d'identité

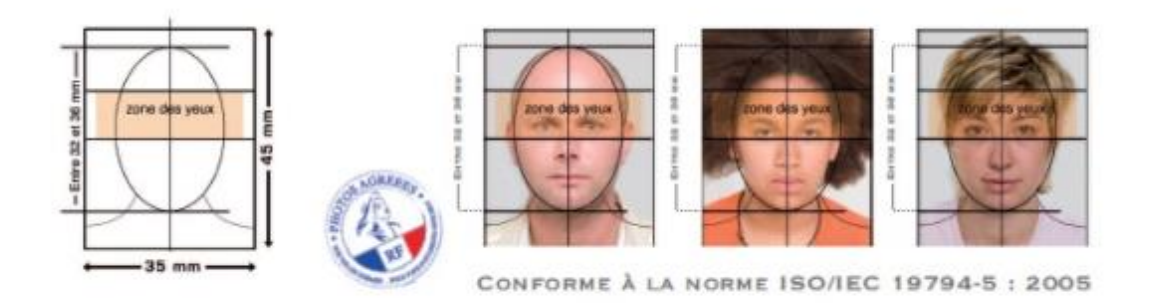

1- Format

2002 2021 SPS22

Alatan Managarahan IV II

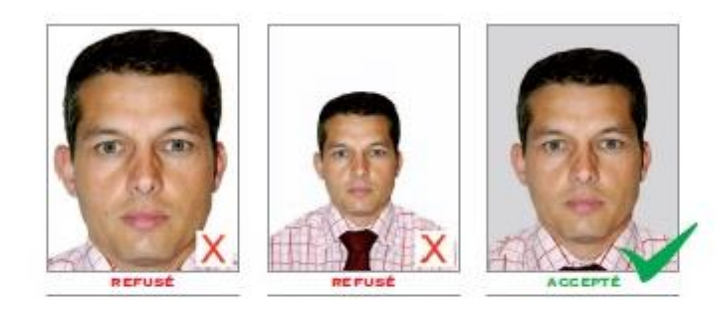

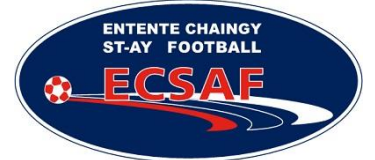

2 - Qualité de la photo La photo doit être nette, sans pliure, ni trace.

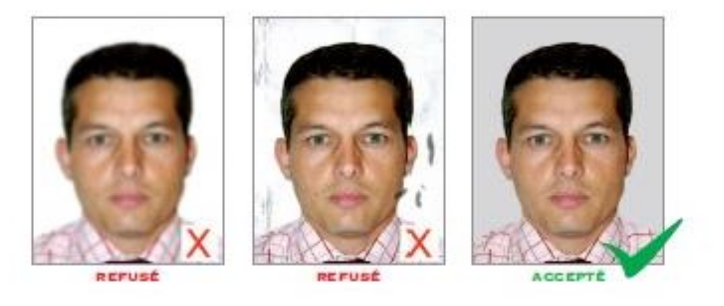

### 3 - Luminosité / contraste / couleurs

La photo doit présenter ni sur-exposition, ni sous-exposition. Elle doit être correctement contrastée, sans ombre portée sur le visage ou en arrière-plan. Une photo en couleurs est fortement recommandée.

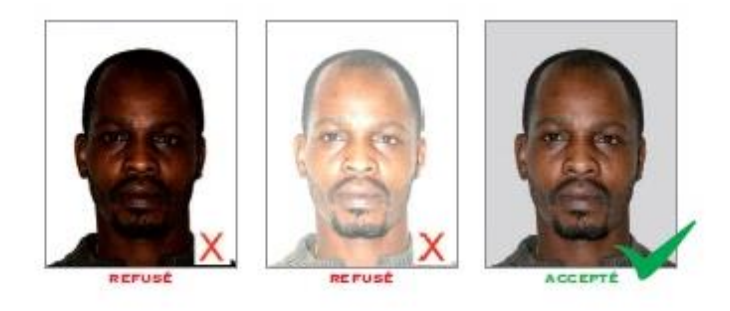

#### 4 - Fond

Le fond doit être uni, de couleur claire (bleu clair, gris clair).

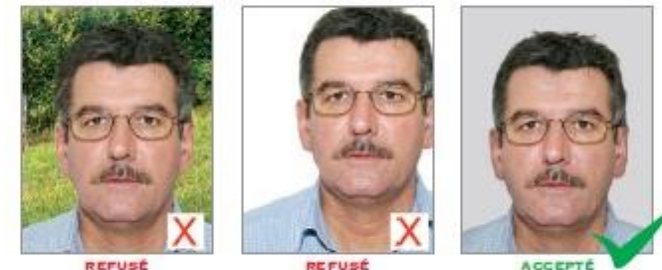

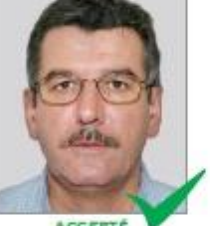

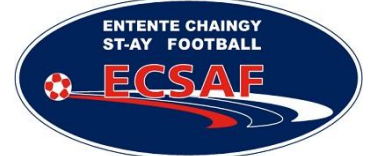

5 - La tête

La tête doit être nue, les couvre-chefs sont interdits.

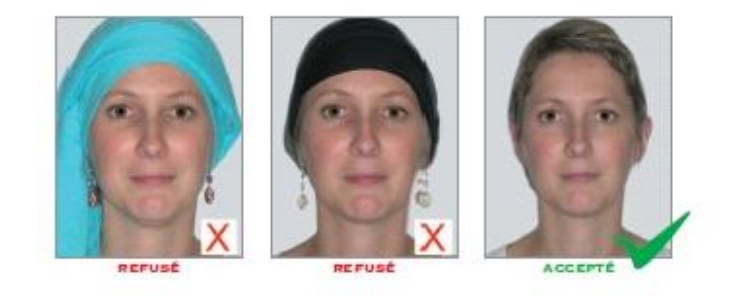

6 - Regard et position de la tête

Le sujet doit présenter son visage face à l'objectif. La tête doit être droite.

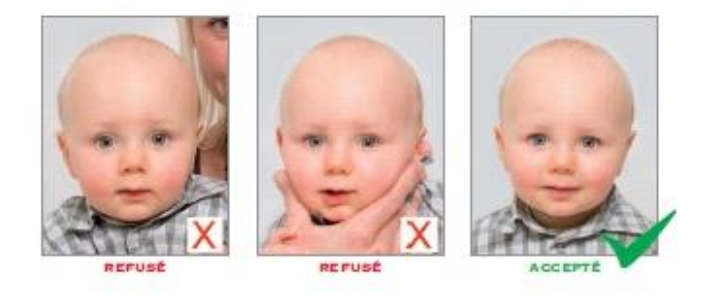

7 - Regard et expression

Le sujet doit fixer l'objectif. Il doit adopter une expression neutre et avoir la bouche fermée.

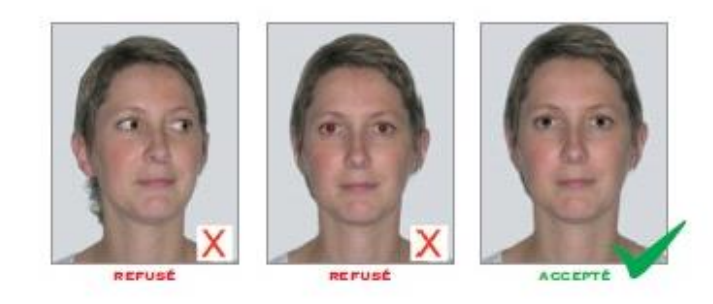

8 - Visage et yeux

Le visage doit être dégagé. Les yeux doivent être parfaitement visibles et ouverts.

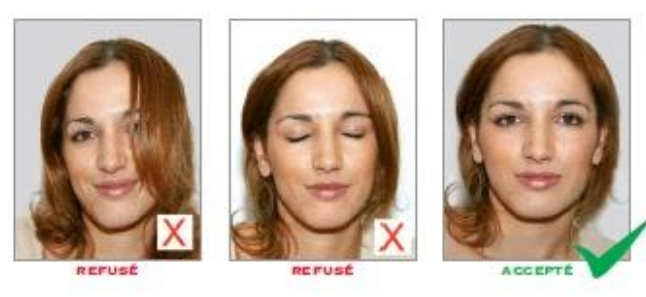

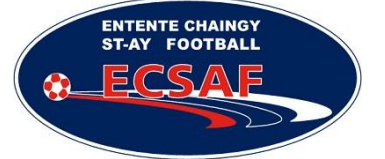

#### 9 - Lunettes et montures

Les montures épaisses sont interdites. La monture ne doit pas masquer les yeux. Les verres teintés (ou colorés) sont interdits. Il ne doit pas y avoir de reflets sur les lunettes.

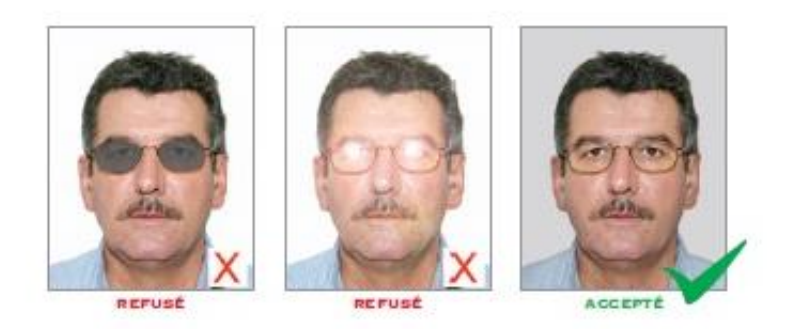

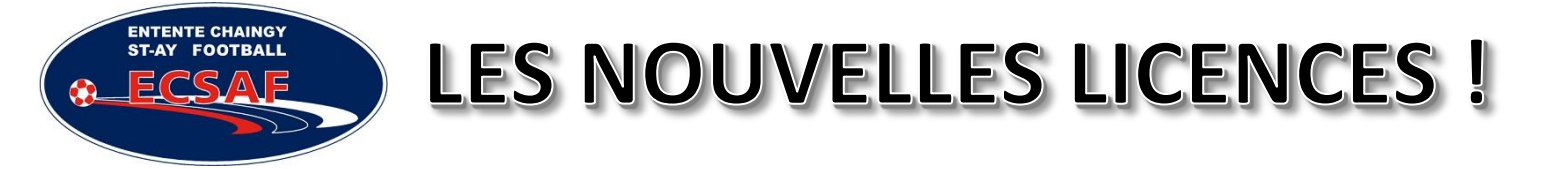

### **5 JOINDRE LES DOCUMENTS MANQUANTS**

Si vous avez répondu à une question du questionnaire médical, vous devrez scanner le document

### CERTIFICAT MÉDICAL - SAISON 2017/2018 Joueur(SE) / Dirigeant(E)

vu précédemment en l'aillant fait remplir par votre médecin

traitant.

Si c'est le cas, cliquez sur OUI et envoyez le fichier scanné.

| IDENTITÉ ASSURANCE PIÈCES SIGNATURE<br>JUSTIFICATIVES ÉLECTRONIQUE                                                                                                    |
|----------------------------------------------------------------------------------------------------|
| PIÈCES JUSTIFICATIVES                                                                                                    |
| Formats autorisés : jpeg, png, pdf                                                                                                    |
| Taille maximale par fichier : 5 Mo                                                                                                    |
| En remplissant le questionnaire de santé disponible ici:                                                                                                    |
| Au moins une réponse est « OUI »                                                                                                    |
| Toutes les réponses sont « NON »                                                                                                    |
| (1) Si vous n'êtes pas en mesure de nous transmettre en ligne les pièces justificatives, pas d'inquiétude, il vous suffit de les apporter directement auprès du secrétariat du club. |
| ÉTAPE PRÉCÉDENTE ÉTAPE SUIVANTE                                                                                                    |
|                                                                                                    |

Si vous n'avez pas ces documents lors de votre enregistrement en ligne, arrêtez là, prenez le temps d'avoir ces documents scannés sur votre poste. Sinon, nous recevrons un dossier incomplet avec lequel nous ne pourrons rien faire....

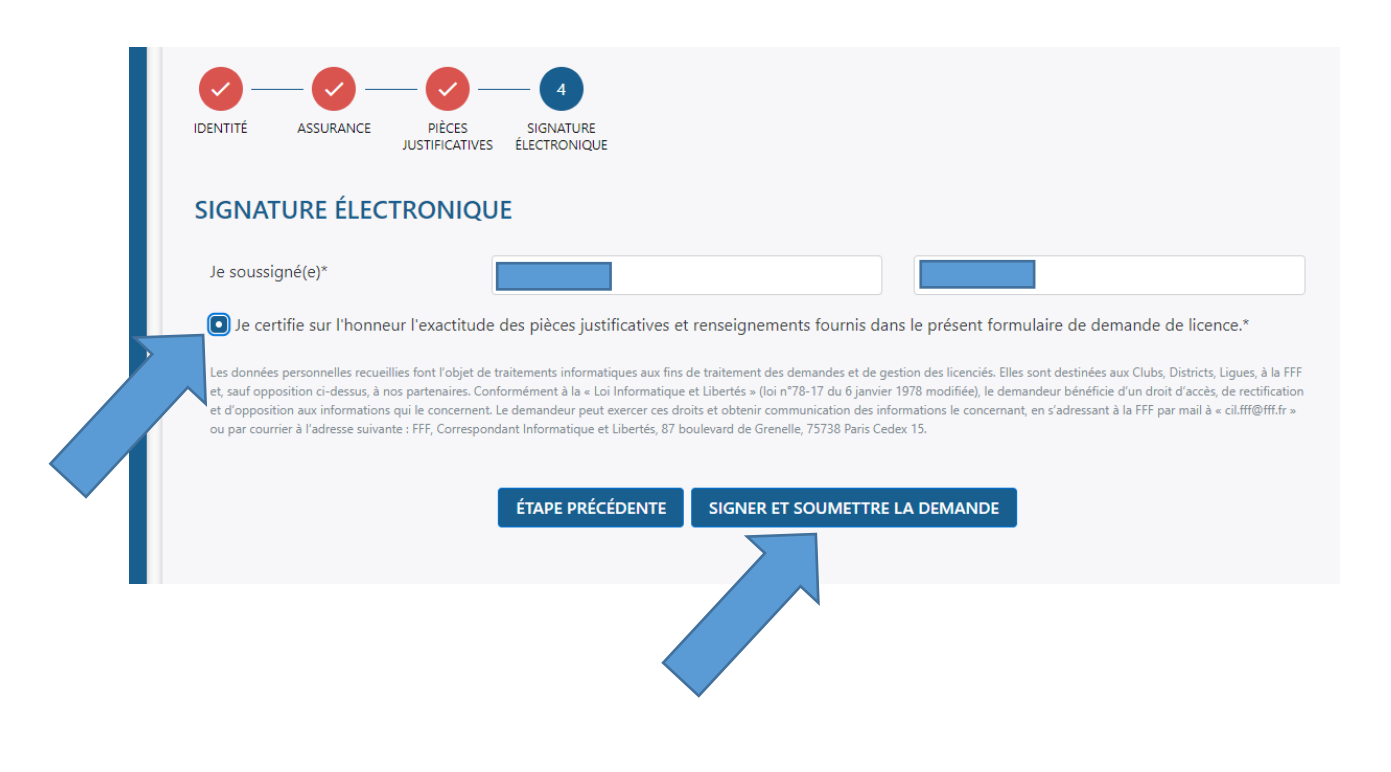

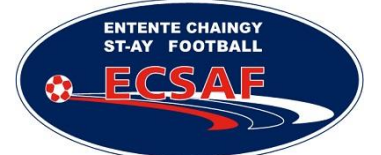

## 6 ENREGISTREMENT

Vous devriez voir cette page :

|          | CLUB :<br>Soumissione licence :<br>CATÉGORIE :                                         | ENT. CHAINGY SAINT AY FOOTBALL<br>Libre<br>Senior | ×      |
|----------|----------------------------------------------------------------------------------------|---------------------------------------------------|--------|
| IDENTITÉ | VEUILLEZ PATIENTER PENDANT<br>SAUVEGARDE DOSSIER<br>ASSURANCE PIÈCES<br>JUSTIFICATIVES | T QUE NOUS SOUMETTONS VOTRE DEMANDE               | succès |
| SIGNA    | TURE ÉLECTRONIQUE                                                                      | CLIQUEZ ICI POUR CONTINUER                        |        |

## 7 FICHE D'INSCRIPTION CLUB

Et ensuite :

| F F | DEMANDE DE LICENCE EN LIGNE - SAISON 2017 - 2018         NATURE :       Renouvellement         CLUB :       ENT. CHAINGY SAINT AY FOOTBALL         TYPE DE LICENCE :       Libre         CATÉGORIE :       Senior |
|-----|----------------------------------------------------------------------------------------------------|
|     | MERCI !                                                                                                    |
|     | NOUS AVONS BIEN REÇU VOTRE DEMANDE DE LICENCE                                                                                                    |
|     | Dans certains cas, pour valider votre demande, il est possible que notre club reprenne contact avec vous pour vous demander d'autres pièces<br>justificatives.                                                    |
|     | Dès la validation de votre demande par votre Ligue, vous receverez par email votre attestation de licence pour la saison 2017 - 2018 pour le club<br>ENT. CHAINGY SAINT AY FOOTBALL.                              |
|     | •                                                                                                    |
|     | FICHE D'INSCRIPTION CLUB                                                                                                    |
|     | Le bon fonctionnement de notre club repose sur le soutien et l'accompagnement des bénévoles et des parents.                                                                                                    |
|     | MERCI de remplir la fiche d'inscription nécessaire à la vie de notre club.                                                                                                    |
|     | MAINTENANT                                                                                                    |
|     | Vous avez la possibilité de remplir la fiche d'inscription plus tard, en cliquant depuis l'email sur le bouton "REMPLIR LE FORMULAIRE".                                                                           |
|     |                                                                                                    |

Vous pourrez remplir la fiche club qui nous permettra de mieux communiquer avec vous et avoir des informations importantes comme les numéros d'urgence ou les autorisations médicales et autres....

| AUTORISATIO                                                 | NS                                                           |                                                                         |                                                                   |                  |
|-------------------------------------------------------------|--------------------------------------------------------------|-------------------------------------------------------------------------|-------------------------------------------------------------------|------------------|
| Je soussigné ou Je so                                       | oussignée JEAN MICHEL                                        | JOUSSON                                                                 |                                                                   |                  |
| SANTÉ                                                       |                                                              |                                                                         |                                                                   |                  |
| <ul><li>autorise le respo</li><li>demande, à ce q</li></ul> | onsable du club à prendre l<br>jue la (ou les) personne(s) : | les mesures nécessaires concerna<br>suivante(s) soi(en)t contactée(s) p | nt ma santé (transfert à l'hôpital<br>ar le responsable du club : | ,).              |
| Nom                                                         | Prénom                                                       | lien de parenté                                                         | Téléphone domicile                                                | Mobile personnel |
|                                                             |                                                              | FEMME                                                                   |                                                                   |                  |
|                                                             |                                                              |                                                                         |                                                                   |                  |
|                                                             |                                                              |                                                                         |                                                                   |                  |

ige sur des supports of els (site internet officiel du clu vidéo et réseaux sociaux du club) dans le monde entier, à titre gracieux et pour une durée de 10 ans. Les photos seront prises uniquement dans un cadre sportif.

### **AUTORISATIONS**

#### Je soussigné ou Je soussignée JEAN MICHEL JOUSSON

#### SANTÉ

TENTE CHAINGY FOOTBALL

FCSA

ST-AY

- 📕 autorise le responsable du club à prendre les mesures nécessaires concernant ma santé (transfert à l'hôpital, ...).
- demande, à ce que la (ou les) personne(s) suivante(s) soi(en)t contactée(s) par le responsable du club :

#### DROIT À L'IMAGE

📕 autorise le club à utiliser mon image sur des supports officiels (site internet officiel du club ou de la ville, affiches, brochures, plaquettes supports vidéo et réseaux sociaux du club) dans le monde entier, à titre gracieux et pour une durée de 10 ans. Les photos seront prises uniquement dans un cadre sportif.

#### PARTICIPATION À LA VIE DU CLUB

« Je suis prêt à m'investir dans le club et ainsi reioindre la famille des 400 000 bénévoles du football »

#### ACTIVITÉS SPORTIVES

#### Je suis prêt à m'investir dans la ou les mission(s) suivante(s) :

- Accompagnement d'une équipe (aide aux déplacements, ...)
- Encadrement d'une équipe (éducateur, dirigeant) (possibilité de formation)
- Arbitrage non officiel des rencontres de jeunes (possibilité de formation)
  - Je décide de souscrire aux garanties complémentaires et je m'engage à établir moi-même les formalités d'adhésion auprès de l'assureur.
- Autres (préciser)

UN BUG A NOTER L'OBLIGATION DE COCHER LA CASE « Je décide de souscrire aux garanties.... »

Cochez cette case, pas le choix, cela n'aura aucune incidence elle n'est pas prise en compte.

| ACTIVITÉS ASSOCIATIVES                                                                                                    | 5                                                                                                    |
|----------------------------------------------------------------------------------------------------|----------------------------------------------------------------------------------------------------|
| to out on the American stand                                                                                                  |                                                                                                    |
| De suis pret a minvestir da                                                                                                   | ans la ou les mission(s) suivante(s) :                                                                        |
| Communication et re                                                                                                    | echerche de partenariats                                                                                      |
| Autres (préciser)                                                                                                    |                                                                                                    |
| ACTIVITÉS FRÉQUENCE D                                                                                                    | DE PARTICIPATION                                                                                              |
| Quelle serait votre niveau                                                                                                    | de disponibilité ?                                                                                            |
| 2 à 3 fois par saison                                                                                                    |                                                                                                    |
|                                                                                                    | la distribution des équipements du club (shorts, chaussettes, maillots, survêtements,), veuillez trouver ci-d |
| Afin de pouvoir faciliter<br>mes mensurations :<br>Taille de vêtement*                                                        | XXL                                                                                                    |
| Afin de pouvoir faciliter<br>mes mensurations :<br>Taille de vêtement*<br>Pointure*                                           | XXL                                                                                                    |
| Afin de pouvoir faciliter<br>mes mensurations :<br>Taille de vêtement*<br>Pointure*<br>ENGAGEMENT E                           | XXL<br>T SIGNATURE                                                                                            |
| Afin de pouvoir faciliter<br>mes mensurations :<br>Taille de vêtement*<br>Pointure*<br>ENGAGEMENT E<br>atteste avoir pris cor | XXL       T SIGNATURE                                                                                         |

Vous pouvez consulter le règlement de l'Ecole de Foot ---ICI---

Pour les séniors -----

ENTENTE CHAINGY ST-AY FOOTBALL

## **ENGAGEMENT ET SIGNATURE** • atteste avoir pris connaissance des statuts et des règlements du club et m'engage à les respecter • acceptons de recevoir par mail les informations sur la vie du club acceptons d'être consultés par le club ANNULER VALIDER

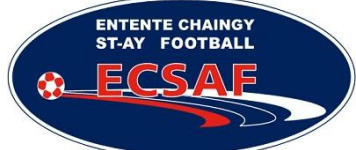

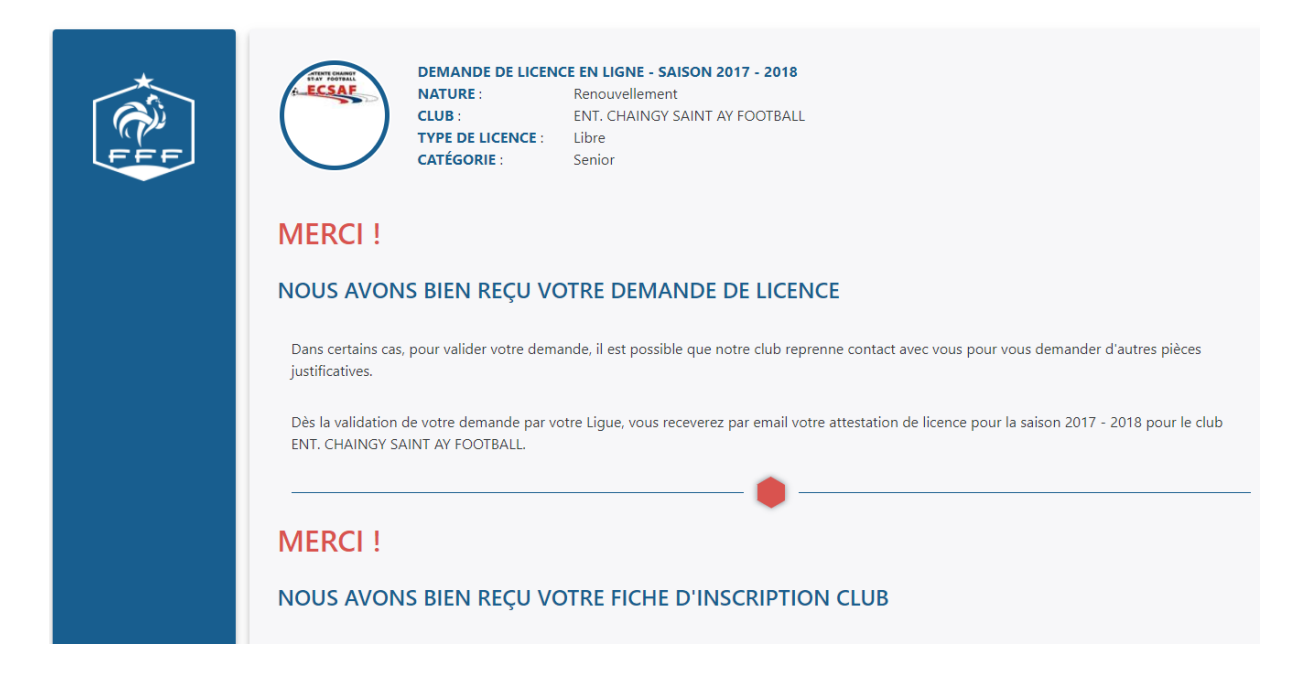

Il ne vous restera plus qu'à régler votre licence et nous pourrons valider le dossier.

Le tarif des licences est sur cette page - Cliquez ICI -

Chèque à l'ordre de l'ECSAF

Vous pouvez déposer votre règlement aux adresses et périodes suivantes : JUILLET : JM JOUSSON – 11 RUE DU CHATEAU D'EAU 45380 CHAINGY AOUT : Philippe MOREAU - 36 RUE DU RIVAGE 45130 SAINT AY

Sans règlement, pas de licence validée ! Possibilité de régler en liquide ou en plusieurs chèques, mettre au dos la date d'encaissement. Ticket CAF acceptés.

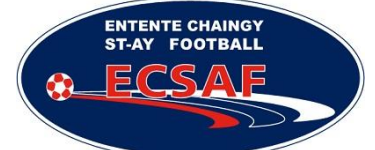

● 🍈 🍤 Votre licence 2017 - 2018

### 8 LA RECEPTION DE VOTRE LICENCE

Vous recevrez ensuite votre licence par mail sous 48-72h :

Votre inscription FFF

Idem, regardez votre boite de courrier indésirable (SPAM) si besoin....

Elle vous servira à prouver votre inscription pour vos CE par exemple.

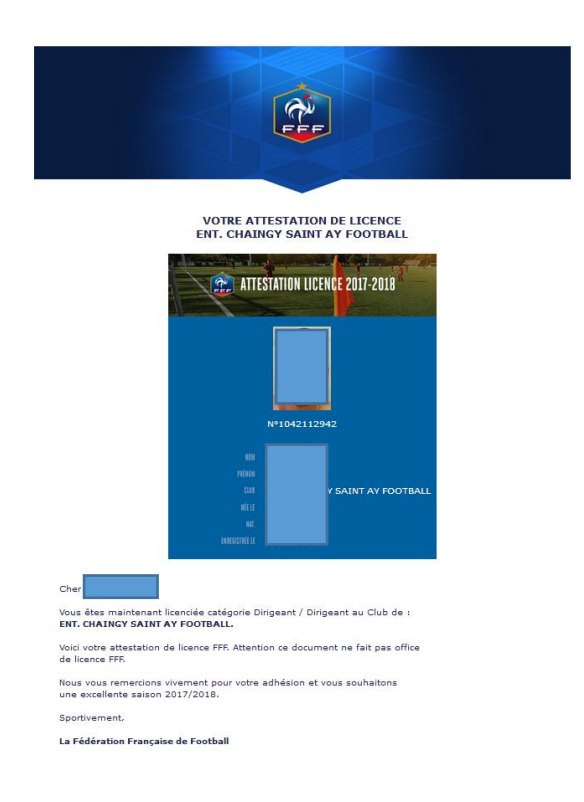

Pour les matchs, plus de licence papier, les appels se feront sur les tablettes via l'application FMI.

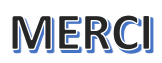